## **APPLYING FOR AY2022-23 JOBS**

1. Log in to your mySpelman account and hover over "Students" then select "Undergraduate" from the top menu bar.

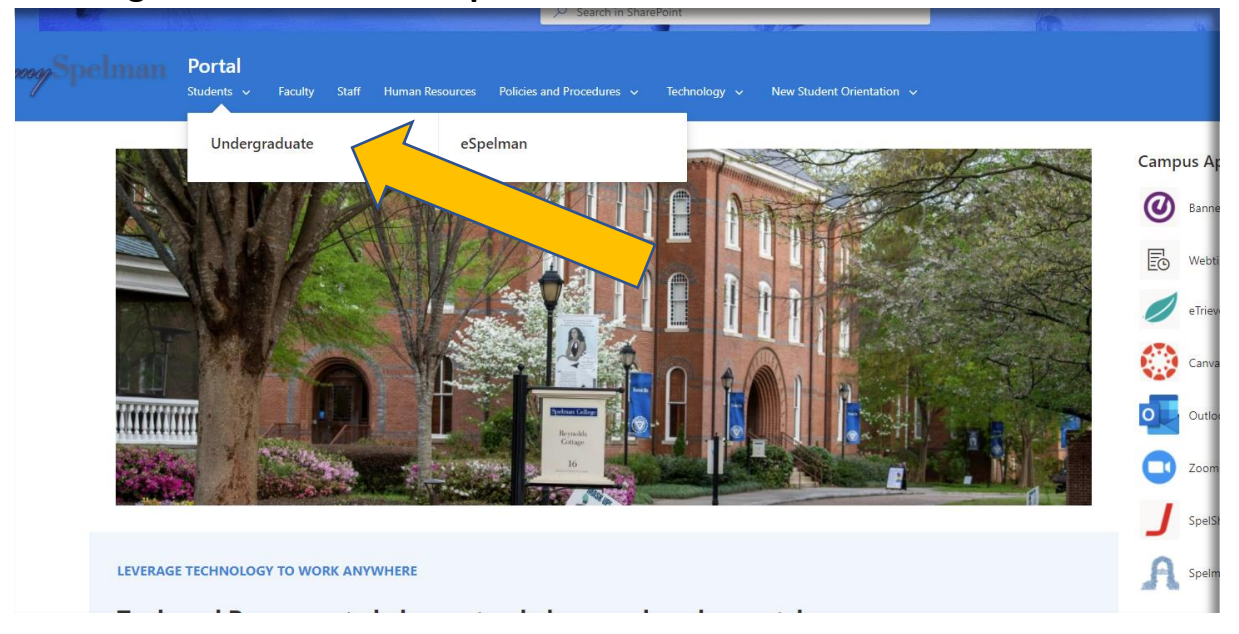

2. On the Students page, scroll down to the Resources section on the left side of the page and click the link for "Student Employment" to get to Lotus Notes (Spelman iNotes).

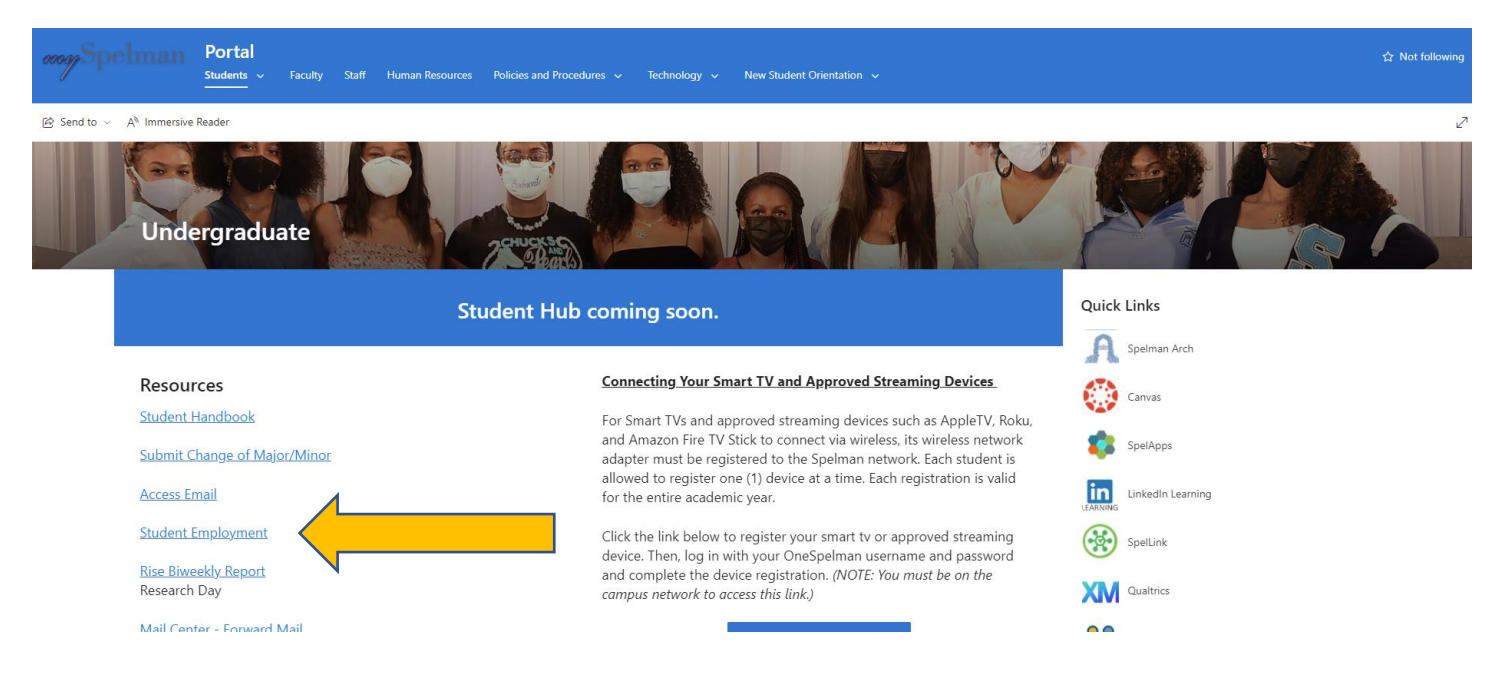

3. Log into Lotus Notes/iNotes

Username = the first part of your Spelman email (ex. bsmart if your email address is bsmart@spelman.edu)

Password = Sp + your 900# + ! (ex. Sp900123456!)

|                                  |                                     | المنبه الم        |
|----------------------------------|-------------------------------------|-------------------|
|                                  |                                     | and the second    |
|                                  |                                     | No.               |
|                                  | Please enter your Spelman iNotes    |                   |
|                                  | Email Username and Password         | ~                 |
|                                  | Username:                           | ACT.              |
| and the start                    | Password                            |                   |
|                                  | Login                               |                   |
|                                  | Change your iNotes/WebMail password |                   |
|                                  |                                     | Rev.20071017-1350 |
|                                  |                                     | 1                 |
| Carlos and Carlos and Carlos and |                                     |                   |

4. Click on "Open Jobs" and expand the "Academic Year" list and then the "General College" list to see the available positions.

| Spelman College <sub>®</sub><br>A Choice to Change the World<br>Su<br>Academi                                                                                           | ent Employment<br>Immer 2022<br>ic Year 2022-2023                                                                                                    |  |
|----------------------------------------------------------------------------------------------------|----------------------------------------------------------------------------------------------------|--|
| User>> Dalayna Johnson<br><u>Go To 2021-2022 Database</u><br>Policies & Procedures<br>Web User Guide/Instructions<br><u>Open Jobs</u><br><u>Open Jobs by Department</u> | "WORKING for You"<br>Looking for work on- campus while you are in school?<br>Use the menu on the left to view your on-campus options.<br>Questions?                    |  |
| Students Submit an Application Submit an Application On The Job Expectations Timesheets & Payroll Schedule Work-study Payroll Schedule General College Payroll Schedule | Student Employment Web site<br>404-270-5270<br>Technical Assistance<br>404-270-5400<br>Please reference Student Employment database<br>Human Resources<br>404-270-5100 |  |

| Spelman College.                                                                         |              |
|------------------------------------------------------------------------------------------|--------------|
| A Choice to Change the World                                                             | A. 1 77 1998 |
| Student Employment Home<br>>> Click the ▶ to expand the list of jobs for that department |              |
| Open Jobs                                                                                | - in the     |
| Job Title Department - Supervisor -<br>Academic Year<br>General College<br>Summer        |              |
| Previous Page                                                                            | Next Page    |

5. Click on "Student Employment Home" to go back to the Student Employment homepage.

| oice to Change the World                         |                                    |                  |  |  |  |  |
|--------------------------------------------------|------------------------------------|------------------|--|--|--|--|
| Student Employment Home                          |                                    |                  |  |  |  |  |
| Open Jobs                                        |                                    |                  |  |  |  |  |
| Job Title                                        | Department 🔺                       | Supervisor +     |  |  |  |  |
| Academic Year                                    |                                    |                  |  |  |  |  |
| - Summer                                         |                                    |                  |  |  |  |  |
| ▼General College                                 |                                    |                  |  |  |  |  |
| GA AIM: VR Workforce Training Research Assistant | Innovation Lab                     | Jerry Volcy      |  |  |  |  |
| Innovation Lab Summer Gaming Fellowship          | Innovation Lab                     | Jerry Volcy      |  |  |  |  |
| Major Meet-Up Guides                             | Student Success Program            | Brandi Reese     |  |  |  |  |
| Mathematics Laboratory Tutor (Math)              | Math Lab                           | Julie Harrison   |  |  |  |  |
| Office Assistant/Clerical                        | Women's Research & Resource Center | Dana Pride Jones |  |  |  |  |
| Research Assistant                               | PREM- Emergent Interface Materials | Natarajan Ravi   |  |  |  |  |
| Research Associate                               | Innovation Lab Fac Grant-K. Brakke | Karen Brakke     |  |  |  |  |

6. Click "Submit an Application"

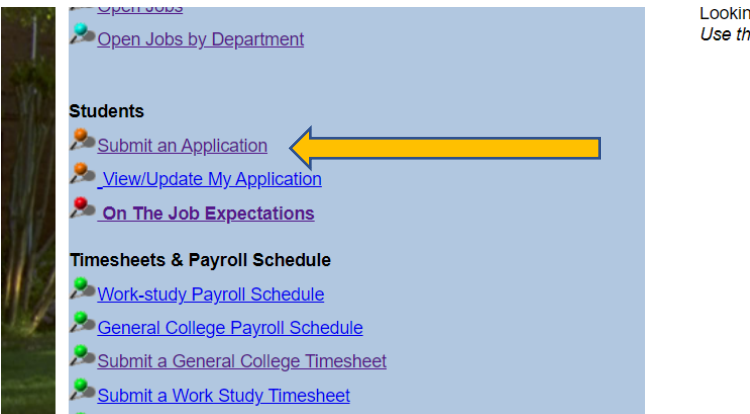

Looking for work on- campus while you are in school? Use the menu on the left to view your on-campus options.

Questions?

Student Employment Web site 404-270-5270

Technical Assistance 404-270-5400 Please reference Student Employment database

> Human Resources 404-270-5100

> > Payroll 404-270-5170

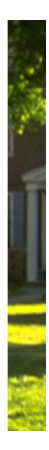

7. Select the position(s) of interest, complete the application and click SUBMIT.

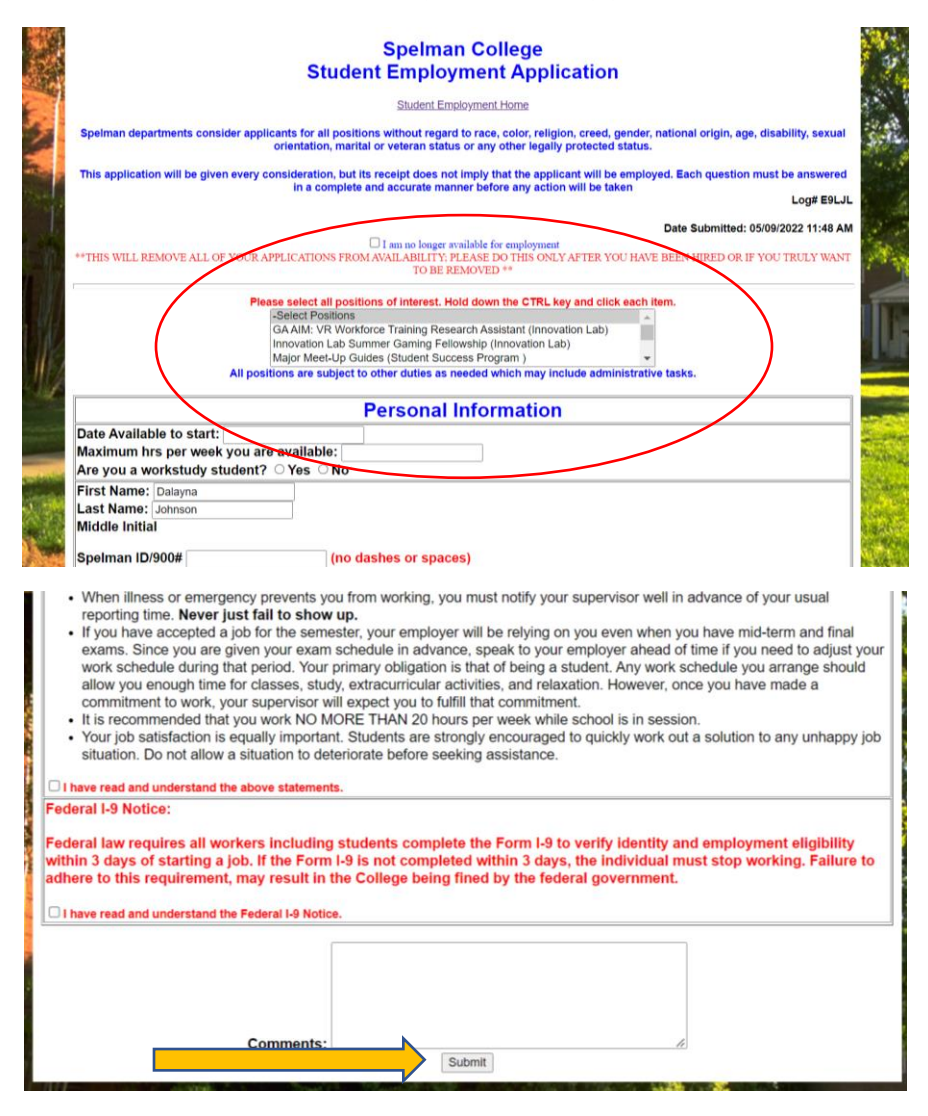